3. Adjusting Entries: 2. Reverse Cash Receipt on a Deposit

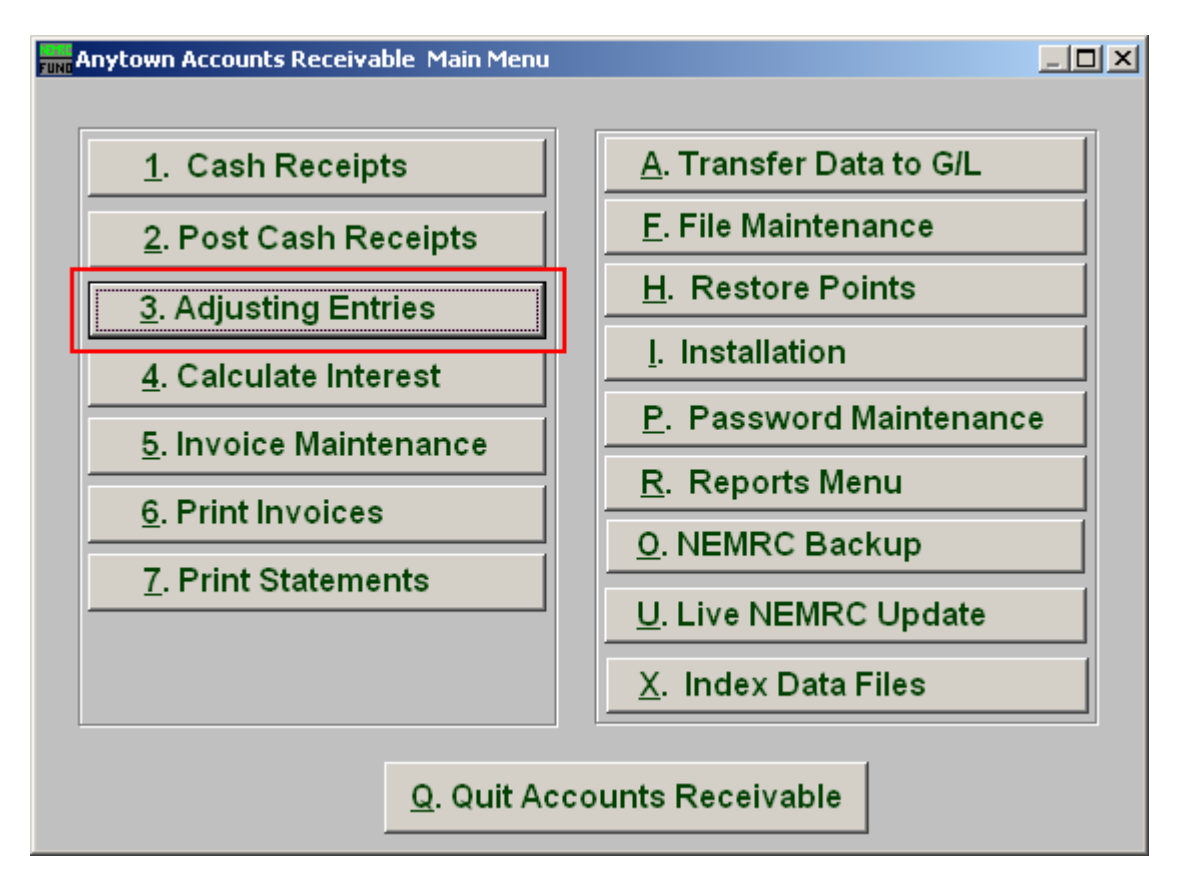

Click on "3. Adjusting Entries" from the Main Menu and the following window will appear:

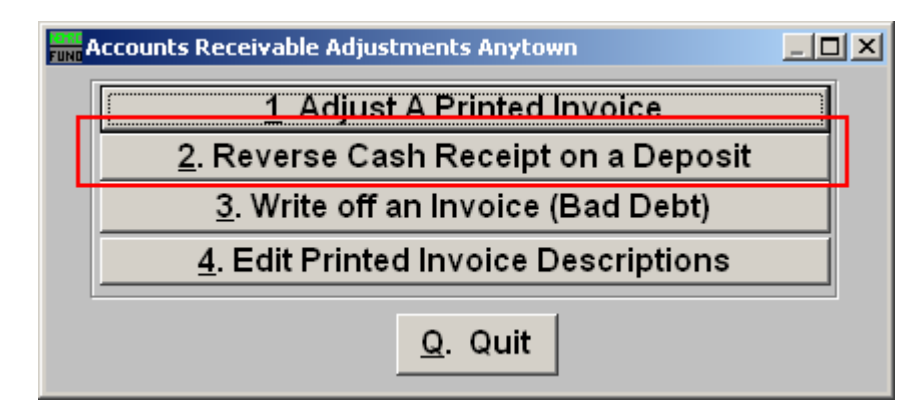

Click on "2. Reverse Cash Receipt on a Deposit" from the Adjusting Entries Menu and the following window will appear:

## Accounts Receivable

## Reverse Cash Receipt on a Deposit

| FUND | Reverse a | a Cash Receipt            |  |
|------|-----------|---------------------------|--|
| Г    | 1         | Press F4 to Recall HB-    |  |
| с    | ustomer   | - Find                    |  |
| N    | ame       | Find                      |  |
|      |           |                           |  |
|      |           |                           |  |
|      |           |                           |  |
|      |           |                           |  |
|      |           |                           |  |
|      |           |                           |  |
|      |           |                           |  |
|      |           |                           |  |
|      |           |                           |  |
|      |           |                           |  |
|      |           | <u>O</u> K <u>C</u> ancel |  |

1. Find: Enter the Customer number or Name or click "Find" and locate the Customer from the list.

## Accounts Receivable

| Reverse a        | Cash Receipt                     |  |
|------------------|----------------------------------|--|
| Customer<br>Name | HB - Find<br>ANY UTILITY Find    |  |
| Deposit to re    | everse: 2 40.0                   |  |
|                  |                                  |  |
| Reason           | 3                                |  |
|                  | 4 5<br><u>O</u> K <u>C</u> ancel |  |

- 2. Deposit to reverse: Type in the Deposit to be reversed or click on the drop down arrow and select from there.
- 3. Reason: Type in the Reason for reversing the Deposit.
- **4. OK:** Click "OK" to have the system reverse the application of cash on that deposit for the selected customer account.
- 5. Cancel: Click "Cancel" to cancel and return to the previous screen.